## HOW TO DISPLAY TERRITORY NUMBERS ON YOUR MAP

• Click on "Settings" on the static panel at the top of the screen

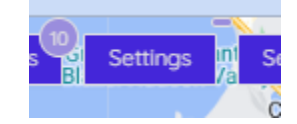

• A drawer will open on the right side of the screen

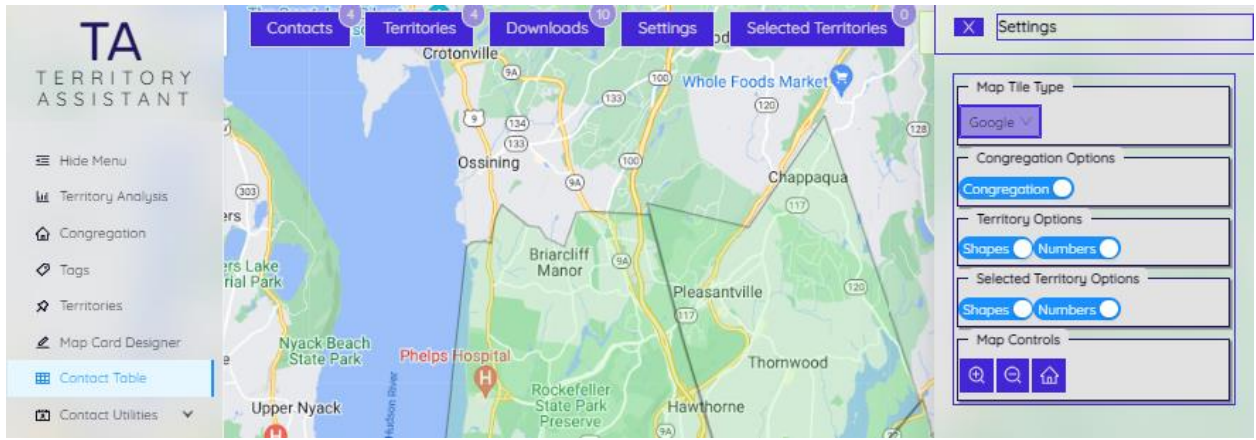

• You will see a "toggle button" that turns on and off territory numbers on your map.

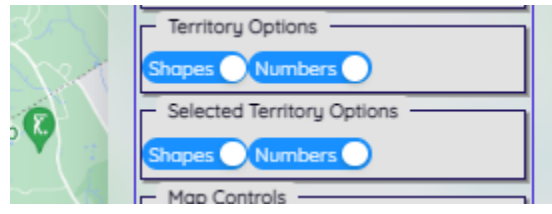

• **NOTE:** You may need to turn the toggles off and back on before actually seeing them.